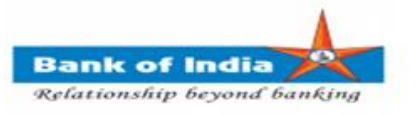

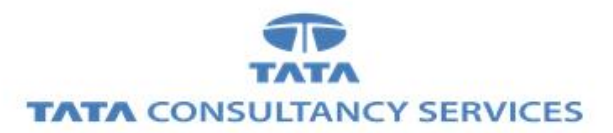

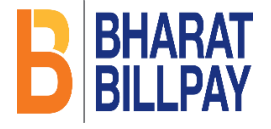

## User Manual for Bharat Bill Payment System (BBPS) Via TCS FI portal

Bank of India

| Version No | Date          | Author       | Reviewer        |
|------------|---------------|--------------|-----------------|
| 1.0        | 23rd Oct 2019 | Ritesh Dubey | Varsha Masurkar |

## **BBPS**

Bharat Bill Payment System (BBPS) is an integrated Bill payment system. BBPS module enables bill payment services to the customers through TCS FI portal, with login of registered BCA, enabling multiple bill pay categories and providing instant confirmation of payment.

1. BCA can login TCS FI portal using below mentioned URL.

URL: https://fi1.bankofindia.co.in

To login the application, BC user have to enter their User Id, Password and captcha. After that BCs have to capture the Finger print for authentication against the BCA Aadhar already available in the system.

| KIOSK - Internet Explorer - [InPrivate] |                                                                                                    |                                                               |
|-----------------------------------------|----------------------------------------------------------------------------------------------------|---------------------------------------------------------------|
| बेफ ऑफ इंडिया<br>Bank of India BOI      |                                                                                                    | ^                                                             |
|                                         | User 11000323<br>Password<br>Y S V C F 2<br>Plase enter the case sensitive characters in the image above to<br>verify your ligin<br>Enter Text VSNOP2<br>Login |                                                               |
|                                         |                                                                                                    | Applet Setting Download Certificate Run ActiveX Download Jars |

After successfully login to application, **Bill Payments** option available under the **Other Services** menu.

| User: 156      | 575013 Name: Mrs. VARS  | HA MASURKAR      | User Type: Agent | Last Login: 03-10            | 2019 16:23:57  | Last Failed Login A | ttempt: 2019-09-23 22:00    | :48.533 Home   Print   Sign Out |
|----------------|-------------------------|------------------|------------------|------------------------------|----------------|---------------------|-----------------------------|---------------------------------|
|                |                         |                  |                  | Password Expire              | s in: 14 Days  | Number of failed    | login attempts since last l | ogin: 0                         |
| Money Transfer | BOI Others Services     | Lead Source Type | Customer         | Creation                     | Passbook Issue | Reports             | Other Services              | Customer Login                  |
|                |                         |                  |                  |                              |                |                     | Pension                     |                                 |
|                |                         |                  |                  |                              |                |                     | UID Seeding                 |                                 |
|                | Contractor Londo        |                  |                  |                              |                |                     | Insurance Registration      |                                 |
|                | Customer Lagin          |                  |                  | Ro Dalat Receipt from March  |                |                     | SHG Transaction             |                                 |
|                | Customer Number         | ] Submi          | t                | KelPrint Receipt from Herein |                |                     | Bill Payments               | -                               |
| T              | Customer Type OUID OVID |                  | _                |                              |                |                     |                             |                                 |
|                | L                       |                  |                  |                              |                |                     |                             |                                 |
|                |                         |                  |                  |                              |                |                     |                             |                                 |
|                |                         |                  |                  |                              |                |                     |                             |                                 |
|                |                         |                  |                  |                              |                |                     |                             |                                 |
|                |                         |                  |                  |                              |                |                     |                             |                                 |
|                |                         |                  |                  |                              |                |                     |                             |                                 |
|                |                         |                  |                  |                              |                |                     |                             |                                 |
|                |                         |                  |                  |                              |                |                     |                             |                                 |
|                |                         |                  |                  |                              |                |                     |                             |                                 |
|                |                         |                  |                  |                              |                |                     |                             |                                 |
|                |                         |                  |                  |                              |                |                     |                             |                                 |
|                |                         |                  |                  |                              |                |                     |                             |                                 |
|                |                         |                  |                  |                              |                |                     |                             |                                 |
|                |                         |                  |                  |                              |                |                     |                             |                                 |
|                |                         |                  |                  |                              |                |                     |                             | · 100% ·                        |

2. After clicking on **Bill Payments** tab, **BBPS Registration Form** page will display.

- 3. To avail the BBPs services, BCA has to register to the BBPS module. In order to register, BCA to provide below details.
  - a. Agent Mobile Number
  - b. Agent E-mail ID

Then click on the **Submit** button for registration.

| User: 11000127 | Name: Miss . VARSH  | A MASURKAR       | User Type: Agent                    | Last Login: 10-10-2019 13<br>Password Expires in: 84 | :20:53<br>Davs | Last Failed Login Atter<br>Number of failed login | npt: 2019-10-04 17:56:29<br>attempts since last login: 0 | Home   Print   Sign Out |
|----------------|---------------------|------------------|-------------------------------------|------------------------------------------------------|----------------|---------------------------------------------------|----------------------------------------------------------|-------------------------|
| Money Transfer | BOI Others Services | Lead Source Type | Passbook Issue                      | Customer Creation                                    | Reports        | CARDED SERVICE                                    | Other Services                                           | Customer Login          |
|                |                     |                  |                                     |                                                      |                |                                                   |                                                          |                         |
|                |                     |                  |                                     |                                                      |                |                                                   |                                                          |                         |
|                |                     |                  | BBPS RE                             | GISTRATION FORM                                      |                |                                                   |                                                          |                         |
|                |                     |                  |                                     |                                                      |                |                                                   |                                                          |                         |
|                |                     |                  | Mobile Number : *  <br>Email ID : * |                                                      |                |                                                   |                                                          |                         |
|                |                     |                  |                                     |                                                      |                |                                                   |                                                          |                         |
|                |                     |                  | <b>G</b> Fields m                   | arked with * are mandatory                           |                |                                                   |                                                          |                         |
|                |                     |                  |                                     | Submit                                               |                |                                                   |                                                          |                         |
|                |                     |                  |                                     |                                                      |                |                                                   |                                                          |                         |
|                |                     |                  |                                     |                                                      |                |                                                   |                                                          |                         |
|                |                     |                  |                                     |                                                      |                |                                                   |                                                          |                         |
|                |                     |                  |                                     |                                                      |                |                                                   |                                                          |                         |
|                |                     |                  |                                     |                                                      |                |                                                   |                                                          |                         |
|                |                     |                  |                                     |                                                      |                |                                                   |                                                          |                         |
|                |                     |                  |                                     |                                                      |                |                                                   |                                                          |                         |
|                |                     |                  |                                     |                                                      |                |                                                   |                                                          |                         |
|                |                     |                  |                                     |                                                      |                |                                                   |                                                          |                         |
|                |                     |                  |                                     |                                                      |                |                                                   |                                                          |                         |
| <b>`</b>       |                     |                  |                                     |                                                      |                |                                                   |                                                          | € 100% <del>-</del>     |

4. This is one time activity for each agents. Once the agent registration process successfully completed then only BBPS bill pay services are available. Without Agent registration process, BCA's will not be able to use the BBPS service.

| User: 11000127 | Name: Miss VARSH    | A MASURKAR Us    | er Type: Agent          | Last Login: 10-10-2019 18                  | 3:20:53 | Last Failed Login Atten | npt: 2019-10-04 17:56:29    | Home   Print   Sign Ou |
|----------------|---------------------|------------------|-------------------------|--------------------------------------------|---------|-------------------------|-----------------------------|------------------------|
|                |                     |                  |                         | Password Expires in: 84                    | Days    | Number of failed login  | ttempts since last login: 0 |                        |
| loney Transfer | BOI Others Services | Lead Source Type | Passbook Issue          | Customer Creation                          | Reports | CARDED SERVICE          | Other Services              | Customer Login         |
|                |                     |                  |                         |                                            |         |                         |                             |                        |
|                |                     |                  |                         |                                            |         |                         |                             |                        |
|                |                     |                  | BBPS RE                 | GISTRATION FORM                            |         |                         |                             |                        |
|                |                     | BBPS F           | legistration is success | ul, Please click on Contin<br>Bill payment | ue to   |                         |                             |                        |
|                |                     |                  |                         | Continue                                   |         |                         |                             |                        |
|                |                     |                  |                         |                                            |         |                         |                             |                        |
|                |                     |                  |                         |                                            |         |                         |                             |                        |
|                |                     |                  |                         |                                            |         |                         |                             |                        |
|                |                     |                  |                         |                                            |         |                         |                             |                        |
|                |                     |                  |                         |                                            |         |                         |                             |                        |
|                |                     |                  |                         |                                            |         |                         |                             |                        |
|                |                     |                  |                         |                                            |         |                         |                             |                        |
|                |                     |                  |                         |                                            |         |                         |                             |                        |
|                |                     |                  |                         |                                            |         |                         |                             |                        |
|                |                     |                  |                         |                                            |         |                         |                             |                        |
|                |                     |                  |                         |                                            |         |                         |                             |                        |
|                |                     |                  |                         |                                            |         |                         |                             |                        |
|                |                     |                  |                         |                                            |         |                         |                             | 100%                   |

5. Once Registration completed, then click on **Continue** button for bill payment or from **Bill Payments** tab under **Other Services** menu.

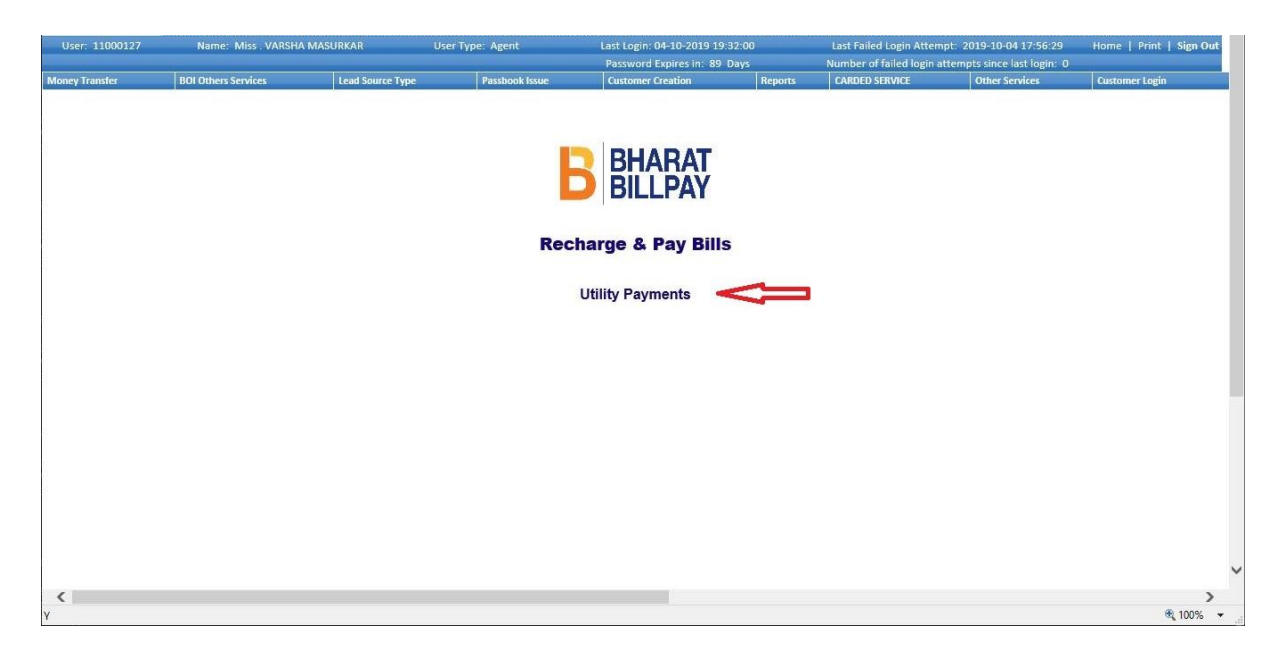

6. Click on the **Utility Payments** for getting multiple bill pay categories.

| User: 11000127 | Name: Miss . VARSH/ | A MASURKAR L     | lser Type: Agent | Last Login: 04-10-2019 19: | :32:00<br>Davr | Last Failed Login Atter | npt: 2019-10-04 17:56:29 | Home   Print   Sign Out |
|----------------|---------------------|------------------|------------------|----------------------------|----------------|-------------------------|--------------------------|-------------------------|
| Money Transfer | BOI Others Services | Lead Source Type | Passbook Issue   | Customer Creation          | Reports        | CARDED SERVICE          | Other Services           | Customer Login          |
| Money Transfer |                     |                  |                  |                            |                |                         |                          |                         |
|                |                     |                  |                  |                            |                |                         |                          |                         |
|                |                     |                  |                  |                            |                |                         |                          |                         |
|                |                     |                  |                  | 2 Bharat                   |                |                         |                          |                         |
|                |                     |                  |                  | BILLPAY                    |                |                         |                          |                         |
|                |                     |                  |                  |                            |                |                         |                          |                         |
|                |                     |                  | Rec              | harge & Pay Bills          | 5              |                         |                          |                         |
|                |                     |                  |                  |                            |                |                         |                          |                         |
|                |                     |                  | 1                | Electricity                |                |                         |                          |                         |
|                |                     |                  | •                | Mobile Postpaid            |                |                         |                          |                         |
|                |                     |                  | -                | DTH                        |                |                         |                          |                         |
|                |                     |                  | °©_              | Water                      |                |                         |                          |                         |
|                |                     |                  |                  | Gas                        |                |                         |                          |                         |
|                |                     |                  | +                | Landline Postpaid          |                |                         |                          |                         |
|                |                     |                  | J                | Broadband Postpaid         |                |                         |                          |                         |
|                |                     |                  |                  |                            |                |                         |                          |                         |
|                |                     |                  |                  |                            |                |                         |                          |                         |
|                |                     |                  |                  |                            |                |                         |                          |                         |
|                |                     |                  |                  |                            |                |                         |                          |                         |
|                |                     |                  |                  |                            |                |                         |                          |                         |
|                |                     |                  |                  |                            |                |                         |                          | ~                       |
| <              |                     |                  |                  |                            |                |                         |                          | >                       |
| Y              |                     |                  |                  |                            |                |                         |                          | • 100% ד                |

Category list as mentioned:

- a. Electricity
- b. Mobile
- c. DTH
- d. Water
- e. Gas
- f. Landline
- g. Broadband

BCA can select the category in order to view the list of billers / service providers associated with the categories in order to proceed with Payment.

7. If BCA selects category as **Mobile Post-Paid**, the list of Billers associated with the category will be displayed as shown below.

BCA can search the respective biller names based on the customer requirements.

| User: 11000127 | Name: Miss . VARSHA | MASURKAR         | User Type: Agent  | Last Login: 04-10-2019 19:3 | 12:00   | Last Failed Login Atter | mpt: 2019-10-04 17:56:29     | Home   Print   Sign Out |
|----------------|---------------------|------------------|-------------------|-----------------------------|---------|-------------------------|------------------------------|-------------------------|
|                |                     |                  |                   | Password Expires in: 89 C   | )ays    | Number of failed login  | attempts since last login: 0 |                         |
| Money Transfer | BOI Others Services | Lead Source Type | Passbook Issue    | Customer Creation           | Reports | CARDED SERVICE          | Other Services               | Customer Login          |
| Money Transfer |                     | - Ale            |                   |                             |         |                         |                              |                         |
|                |                     |                  |                   |                             |         |                         |                              |                         |
|                |                     |                  |                   |                             |         |                         |                              |                         |
| Î.             |                     |                  |                   | BHARAT                      |         |                         |                              |                         |
|                |                     |                  |                   |                             |         |                         |                              |                         |
|                |                     |                  | _                 |                             |         |                         |                              |                         |
|                |                     |                  |                   |                             |         |                         |                              |                         |
|                |                     |                  | Mobile P          | lostnaid Provider Nam       |         |                         |                              |                         |
|                |                     | 0                | WODITE            | ostpaid Frovider Nam        | es      |                         |                              |                         |
|                |                     | G                | Type your provide | er name                     |         |                         |                              |                         |
|                |                     |                  |                   |                             |         |                         |                              |                         |
|                |                     |                  | -                 |                             |         |                         |                              |                         |
|                |                     |                  | 4                 | BSNL Mobile Postpaid        |         |                         |                              |                         |
| ĺ.             |                     |                  | -                 |                             |         |                         |                              |                         |
|                |                     |                  | 4                 | Delhi-ABC                   |         |                         |                              |                         |
|                |                     |                  |                   |                             |         |                         |                              |                         |
|                |                     |                  |                   |                             |         |                         |                              |                         |
|                |                     |                  | 7                 | Idea - Andhra Pradesh       |         |                         |                              |                         |
|                |                     |                  |                   |                             |         |                         |                              |                         |
|                |                     |                  | +                 | Idea - Arunachal Prade      | esh     |                         |                              |                         |
|                |                     |                  |                   |                             |         |                         |                              |                         |
|                |                     |                  | 4                 | Idea - Assam                |         |                         |                              |                         |
|                |                     |                  | <u> </u>          |                             |         |                         |                              |                         |
|                |                     |                  |                   | 21                          |         |                         |                              | ~                       |
| <              |                     |                  |                   | Tidan Diban                 |         |                         |                              | >                       |
| Y              |                     |                  |                   |                             |         |                         |                              | 🔍 100% 🔻 💡              |

8. For example, customer using IDEA of GOA zone then BCA select service provider name Idea-Goa. After click on Idea - Goa, Biller Details Page will displayed.

| User: 11000127 | Name: Miss.VARSH    | A MASURKAR Us    | er Type: Agent | Last Login: 04-10-2019 19:   | 32:00   | Last Failed Login Atter | npt: 2019-10-04 17:56:29     | Home   Print   Sign Out |
|----------------|---------------------|------------------|----------------|------------------------------|---------|-------------------------|------------------------------|-------------------------|
|                |                     |                  |                | Password Expires in: 89      | Days    | Number of failed login  | attempts since last login: 0 |                         |
| Money Transfer | BOI Others Services | Lead Source Type | Passbook Issue | Customer Creation            | Reports | CARDED SERVICE          | Other Services               | Customer Login          |
| Money Transfer |                     |                  |                |                              |         |                         |                              |                         |
|                |                     |                  |                |                              |         |                         |                              |                         |
|                |                     |                  |                |                              |         |                         |                              |                         |
|                |                     |                  |                | BHARAI                       |         |                         |                              |                         |
|                |                     |                  |                | BILLPAY                      |         |                         |                              |                         |
|                |                     |                  |                |                              |         |                         |                              |                         |
|                |                     |                  |                |                              |         |                         |                              |                         |
|                |                     |                  |                | Biller Details               |         |                         |                              |                         |
|                |                     |                  |                |                              |         |                         |                              |                         |
|                |                     |                  | Bill Name *    | Idea - Goa                   |         |                         |                              |                         |
|                |                     |                  | Customer Mo    | bile Number *                |         |                         |                              |                         |
|                |                     |                  | Payment Typ    | e * OQUICK PAY               | OBILL F | ETCH                    |                              |                         |
|                |                     |                  | Bill Amount    | *                            |         |                         |                              |                         |
|                |                     |                  |                |                              |         |                         |                              |                         |
|                |                     |                  |                |                              |         |                         |                              |                         |
|                |                     |                  | 1 Field        | s marked with * are mandator | Y       |                         |                              |                         |
|                |                     |                  |                | Back Payment                 |         |                         |                              |                         |
|                |                     |                  |                |                              |         |                         |                              |                         |
|                |                     |                  |                |                              |         |                         |                              |                         |
|                |                     |                  |                |                              |         |                         |                              |                         |
|                |                     |                  |                |                              |         |                         |                              |                         |
|                |                     |                  |                |                              |         |                         |                              |                         |
| <              |                     |                  |                |                              |         |                         |                              | >                       |
| Y              |                     |                  |                |                              |         |                         |                              | · 100% -                |

- 9. On Biller Details page, BCA has to enter **Customer Mobile Number** and select Payment type.
- 10. For Payment type, below options (any one or Both) will be available as supported by biller, a. QUICK PAY (BCA can Enter amount and pay directly to Biller).

b. BILL FETCH (Automatic Bill fetch from service provider for Biller). NOTE: If biller is supported for both options then only both options will be displayed else only one option will display either QUICK PAY or BILL FETCH.

11. If BCA selected *BILL FETCH* option then click on **Payment** button.

| User: 11000127 | Name: Miss . VARSHA MASURKAR |                  | User Type: Agent | Last Login: 04-10-2019 19:32:00<br>Password Expires in: 89 Days |         | Last Failed Login Attempt: 2019-10-04 17:56:29<br>Number of failed login attempts since last login: 0 |                | Home   Print   Sign Out |  |
|----------------|------------------------------|------------------|------------------|-----------------------------------------------------------------|---------|----------------------------------------------------------------------------------------------------|----------------|-------------------------|--|
| Money Transfer | BOI Others Services          | Lead Source Type | Passbook Issue   | Customer Creation                                               | Reports | CARDED SERVICE                                                                                        | Other Services | Customer Login          |  |
| Money Transfer |                              |                  |                  |                                                                 |         | -                                                                                                    |                | -                       |  |
|                |                              |                  |                  |                                                                 |         |                                                                                                    |                |                         |  |
|                |                              |                  | -                | DUADAT                                                          |         |                                                                                                    |                |                         |  |
|                |                              |                  | В                |                                                                 |         |                                                                                                    |                |                         |  |
|                |                              |                  |                  | DILLPAT                                                         |         |                                                                                                    |                |                         |  |
|                |                              |                  |                  |                                                                 |         |                                                                                                    |                |                         |  |
|                |                              |                  | B                | iller Details                                                   |         |                                                                                                    |                |                         |  |
|                |                              |                  |                  |                                                                 |         |                                                                                                    |                |                         |  |
|                |                              |                  | Bill Name *      | Idea - Goa                                                      |         |                                                                                                    |                |                         |  |
|                |                              |                  | Customer Mobile  | Number * 225589                                                 |         |                                                                                                    |                |                         |  |
|                |                              |                  | Payment Type *   | OQUICK PAY                                                      | BILL FE | TCH                                                                                                   |                |                         |  |
|                |                              |                  |                  |                                                                 |         |                                                                                                    |                |                         |  |
|                |                              |                  | A Fields may     | rked with * are mandatery                                       |         |                                                                                                    |                |                         |  |
|                |                              |                  | • Heids mai      | rked with * are mandatory                                       |         |                                                                                                    |                |                         |  |
|                |                              |                  |                  | Back Payment                                                    |         |                                                                                                    |                |                         |  |
|                |                              |                  |                  |                                                                 |         |                                                                                                    |                |                         |  |
|                |                              |                  |                  |                                                                 |         |                                                                                                    |                |                         |  |
|                |                              |                  |                  |                                                                 |         |                                                                                                    |                |                         |  |
|                |                              |                  |                  |                                                                 |         |                                                                                                    |                |                         |  |
|                |                              |                  |                  |                                                                 |         |                                                                                                    |                |                         |  |

12. After click on Payment Button, **Bill Details** fetched from Service provider will be displayed for the respective biller.

| https://172.1.97.13/?parameter=REDIRECT - KIOSK - Internet Explorer                                                                                                    |                                                                                                  | _* |           | × |
|----------------------------------------------------------------------------------------------------|--------------------------------------------------------------------------------------------------|----|-----------|---|
|                                                                                                    | B BHARAT<br>BILLPAY                                                                              |    |           |   |
|                                                                                                    | Bill Details                                                                                     |    |           |   |
| Bill ID:<br>Biller Name:<br>Consumer<br>Name:<br>Consumer<br>Number:<br>Bill Number:<br>Bill Date:<br>Due Date:<br>Payment<br>Hode:<br>Bill Period:<br>Bill Period:<br>Biller: | 70672452801<br>Idea - Goa<br>-<br>112233<br>70672462851<br>24/09/2019<br>30/09/2019<br>AEPS<br>9 |    |           |   |
| Amount:                                                                                                    | Carly Payment Amount Cate Payment Amount Cactual Payment Amount                                  |    |           |   |
| Y                                                                                                    |                                                                                                  |    | )<br>100% | * |

- 13. On Bill details page, BCA select Biller amount like,
  - a. Early Payment Amount
  - b. Late Payment Amount
  - c. Actual Payment Amount

After selection of Biller amount option, respective Bill Amount will displayed. And then click on **Confirm** button.

|                                                                                                    | BHARAT<br>BILLPAY                                                                                                    |
|----------------------------------------------------------------------------------------------------|----------------------------------------------------------------------------------------------------|
|                                                                                                    | Bill Details                                                                                                    |
| Bill ID:<br>Biller Name:<br>Consumer<br>Number:<br>Bill Number:<br>Bill Date:<br>Due Date:<br>Payment<br>Mode:<br>Bill Period:<br>Biller<br>Amount: | 70672452801<br>Idea - Goa<br>-<br>112233<br>70672452851<br>24/09/2019<br>30/09/2019<br>AEPS<br>9<br>© Early Payment Amount O Late Payment Amount O Actual Payment Amount<br>120.0 |

14. After click on Confirm button, Total Pay Amount will show for the biller with Convenience Fee (if applicable). Then click on **Confirm** button for final Payment.

| lser: 11000127 | Name: Miss . VARSH  | MASURKAR         | User Type: Agent  | Last Login: 10-10-2019 19:2 | 1:04    | Last Failed Login Atten | npt: 2019-10-04 17:56:29 | Home   Print   Sign Ou |  |
|----------------|---------------------|------------------|-------------------|-----------------------------|---------|-------------------------|--------------------------|------------------------|--|
| iey Transfer   | BOI Others Services | Lead Source Type | Passbook Issue    | Customer Creation           | Reports | CARDED SERVICE          | Other Services           | Customer Login         |  |
|                |                     |                  |                   | DUADAT                      |         |                         |                          |                        |  |
|                |                     |                  | - 6               | BILLPAY                     |         |                         |                          |                        |  |
|                |                     |                  | В                 | ill Amount Details          |         |                         |                          |                        |  |
|                |                     |                  | Total Pay Amount: | 120                         | .0      |                         |                          |                        |  |
|                |                     |                  | convenience reca. | Confirm                     |         |                         |                          |                        |  |
|                |                     |                  |                   |                             |         |                         |                          |                        |  |
|                |                     |                  |                   |                             |         |                         |                          |                        |  |
|                |                     |                  |                   |                             |         |                         |                          |                        |  |
|                |                     |                  |                   |                             |         |                         |                          |                        |  |
|                |                     |                  |                   |                             |         |                         |                          |                        |  |
|                |                     |                  |                   |                             |         |                         |                          |                        |  |
|                |                     |                  |                   |                             |         |                         |                          |                        |  |

- 15. After click on Confirm button, BBPS Finger Print Capture page will displayed.
- 16. On this page BCA to enter all the customer related details in order to proceed with the verification followed by the payment:

Customer Mobile number, Email-id and UID/VID number. Then click on **Capture FP** button for capturing customer finger print for transaction with the customer consent.

| https://172.1.97.13/?parameter=REDIRECT - KIOSK - Inter-<br>Inter-Parameter=REDIRECT - KIOSK - Inter-<br>Address - Address - Addr | rnet Explorer                                                                                                    | - X      |
|----------------------------------------------------------------------------------------------------|----------------------------------------------------------------------------------------------------|----------|
|                                                                                                    |                                                                                                    |          |
|                                                                                                    | BBPS Finger Print Capture                                                                                                    |          |
|                                                                                                    | BBFS Customer Mobile No. * B076543210 Customer Email ID * Exs@tts.com Customer Email ID * Exs@tts.com Customer Email ID * Exs@ |          |
|                                                                                                    | Customer Number (UID/VID) * (/// )(/// )<br>Customer Type<br>©UID ©VID<br>- Capture FP                                                                                                    |          |
|                                                                                                    | ✓ ■ Thereby provide my concept in accordance with Aadhaar Act 2016 and<br>regulations made under, for being authenticated for this transaction initiated by<br>myself using my above mentioned Aadhaar number. I declare that I am aware that<br>this Aadhaar authentication will lead to authorization for a financial transaction<br>my Aadhaar-inked bank account. I understand that bank will not receive from<br>Aadhaar any personal information other than positive/negative authentication<br>response. Aadhaar number will be securely retained as per UIDAI guidelines.                                                                                                    |          |
|                                                                                                    |                                                                                                    |          |
|                                                                                                    |                                                                                                    |          |
| <                                                                                                    |                                                                                                    | € 100% - |

17. After successfully verification of finger print, transaction receipt will be generated.

| Money Transfer |                     |                  |                       |                            |            |                          |                |                | × |
|----------------|---------------------|------------------|-----------------------|----------------------------|------------|--------------------------|----------------|----------------|---|
| Money Transfer |                     |                  |                       | Password Expires in: 89 Da | ys         | Number of failed login a |                |                |   |
|                | BOI Others Services | Lead Source Type | Passbook Issue        | Customer Creation          | Reports    | CARDED SERVICE           | Other Services | Customer Login |   |
|                |                     |                  |                       |                            |            |                          |                |                |   |
|                |                     |                  |                       |                            |            |                          |                |                |   |
|                |                     |                  | -                     |                            |            |                          |                |                |   |
|                |                     |                  |                       | BHARAT                     |            |                          |                |                |   |
|                |                     |                  |                       | BILLPAY                    |            |                          |                |                |   |
|                |                     |                  |                       |                            |            |                          |                |                |   |
|                |                     |                  | Bill payment successf | ful, Journal Number is 90  | 0618487887 |                          |                |                |   |
|                |                     |                  | Tran                  | saction Details            |            |                          |                |                |   |
|                |                     |                  | in a                  |                            |            |                          |                |                |   |
|                |                     |                  | REPOIL Name:          |                            |            |                          |                |                |   |
|                |                     |                  | Biller Name           | Idea - Goa                 | 4          |                          |                |                |   |
|                |                     |                  | Biller Category:      | Mobile Postpaid            | ł          |                          |                |                |   |
|                |                     |                  | Biller ID:            | 710010024370               |            |                          |                |                |   |
|                |                     |                  | Customer Mobile Nun   | nber: 9876543210           |            |                          |                |                |   |
|                |                     |                  | Customer ID:          | 112233                     |            |                          |                |                |   |
|                |                     |                  | Biller Type:          | On Us                      |            |                          |                |                |   |
|                |                     |                  | Paid Date:            | 05/10/2019 18              | :16:47     |                          |                |                |   |
|                |                     |                  | Paid Amount:          | 120.0                      |            |                          |                |                |   |
|                |                     |                  | Convenience Fees:     | 0.0                        |            |                          |                |                |   |
|                |                     |                  | Payment ID:           | B001CM4X085                | U          |                          |                |                |   |
|                |                     |                  | Status:               | Success                    |            |                          |                |                |   |
|                |                     |                  | Approved Reference    | Number:                    |            |                          |                |                |   |
|                |                     |                  |                       |                            |            |                          |                |                |   |
|                |                     |                  | Print                 | Make Another Payement      |            |                          |                |                |   |
|                |                     |                  |                       |                            |            |                          |                |                |   |
| <              |                     |                  |                       |                            |            |                          |                | 1009/          | 2 |

18. If BCA Selects *QUICK PAY* option for bill payment then BCA has to enter **Bill Amount** and click on **Payment** button.

| User: 11000127 | Name: Miss VARSH    | A MASURKAR U     | lser Type: Agent                          | Last Login: 04-10-2019 19:32                   | 2:00      | Last Failed Login Atter | npt: 2019-10-04 17:56:29 | Home   Print   Sign Out |
|----------------|---------------------|------------------|-------------------------------------------|------------------------------------------------|-----------|-------------------------|--------------------------|-------------------------|
| Money Transfer | BOI Others Services | Lead Source Type | Passbook Issue                            | Customer Creation                              | Reports   | CARDED SERVICE          | Other Services           | Customer Login          |
|                |                     |                  | Bill Name *                               | BILLPAY<br>Biller Details                      |           |                         |                          |                         |
|                |                     |                  | Customer Mo<br>Payment Typ<br>Bill Amount | bbile Number * 112233<br>be *  QUICK PAY * 100 | Obill fet | сн                      |                          |                         |
|                |                     |                  | <b>9</b> Field                            | s marked with * are mandatory<br>Back Payment  |           |                         |                          |                         |
|                |                     |                  |                                           |                                                |           |                         |                          | ~                       |
| <b>к</b><br>ү  |                     |                  |                                           |                                                |           |                         |                          | ><br>€ 100% +           |

19. After clicking on **Confirm** button, **Total Pay Amount** will be generated for the biller with Convenience Fee (if applicable). Then click on **Confirm** button for final Payment.

| 17:56:29 Home   Print   Sign Out | empt: 2019-10-04 17:56:29<br>n attempts since last login- 0 | Last Failed Login /<br>Number of failed in | Last Login: 10-10-2019 19:21:04 |                    | User Type: Agent  | IA MASURKAR          | Name: Miss . VARSHA MASURKAR  |                          |  |
|----------------------------------|-------------------------------------------------------------|--------------------------------------------|---------------------------------|--------------------|-------------------|----------------------|-------------------------------|--------------------------|--|
| ices Customer Login              | Other Services                                              | CARDED SERVICE                             | Reports                         | Customer Creation  | Passbook Issue    | Lead Source Type     | BOI Others Services           | Money Transfer           |  |
|                                  |                                                             |                                            |                                 |                    |                   |                      |                               |                          |  |
|                                  |                                                             |                                            | т                               | BHARA              | 1                 |                      |                               |                          |  |
|                                  |                                                             |                                            | Y                               | ) BILLPA           |                   |                      |                               |                          |  |
|                                  |                                                             |                                            | 5                               | Bill Amount Detail |                   |                      |                               |                          |  |
|                                  |                                                             |                                            | 100.0                           |                    | Total Pay Amount: |                      |                               |                          |  |
|                                  |                                                             |                                            | 0.0                             | Confirm            | Convenience Fees: |                      |                               |                          |  |
|                                  |                                                             |                                            |                                 |                    |                   |                      |                               |                          |  |
|                                  |                                                             |                                            |                                 |                    |                   |                      |                               |                          |  |
|                                  |                                                             |                                            |                                 |                    |                   |                      |                               |                          |  |
|                                  |                                                             |                                            |                                 |                    |                   |                      |                               |                          |  |
|                                  |                                                             |                                            |                                 |                    |                   |                      |                               |                          |  |
|                                  |                                                             |                                            |                                 |                    |                   |                      |                               |                          |  |
| >                                |                                                             |                                            |                                 |                    |                   |                      |                               | <                        |  |
|                                  |                                                             |                                            |                                 | _                  |                   | lFetch&payType=fetch | :Action.do?parameter=custBill | https://172.1.97.13/BBP5 |  |

- 20. After click on Confirm button, **BBPS Finger Print Capture** page will be displayed.
- 21. On this page BCA to enter all the customer related details in order to proceed with the verification followed by the payment: Customer Mobile number, Email-id and UID/VID number. Then click on Capture FP button for capturing customer finger print for transaction with the customer consent.

| https://172.1.97.13/?parameter=REDIRECT - KIOSK - Interne | Explorer                                                                                                    | - 🗆 X |
|-----------------------------------------------------------|----------------------------------------------------------------------------------------------------|-------|
|                                                           |                                                                                                    |       |
|                                                           |                                                                                                    |       |
|                                                           | BBPS Finger Print Capture                                                                                                    |       |
|                                                           | 885                                                                                                    |       |
|                                                           | Customer Mobile No. * <u>9876543210</u><br>Customer Email ID * <u>tes@tes.com</u><br>Customer Number (UID/VID) * <u>7777 7777 7777</u><br>Customer Type ©JID _VID<br>Capture FP                                                                                                    |       |
|                                                           | I hereby provide my consent in accordance with Aadhaar Act 2016 and<br>regulations made under, for being authenticated for this transaction initiated by<br>myself using my above mentioned Aabhaar number. I declare that I am aware that<br>this Aadhaar and the too the second in the second authentication for a financial transaction from<br>my Aadhaar linked bank account. Lunderstand that bank will not receive from<br>Aadhaar linked bank account. Lunderstand that bank will not receive from<br>Aadhaar linked bank account. Lunderstand that bank will not receive from<br>Aadhaar number will be securely retained as per UIDAI guidelines. |       |
|                                                           |                                                                                                    |       |
|                                                           |                                                                                                    |       |
| (                                                         |                                                                                                    | >     |

22. After finger print verified successfully, **transaction receipt** will be generated.

|             |                     |                  | Pa                       | ssword Expires in: 89 Day |           | Number of failed login a | ttempts since last login: 0 |                |
|-------------|---------------------|------------------|--------------------------|---------------------------|-----------|--------------------------|-----------------------------|----------------|
| ey Transfer | BOI Others Services | Lead Source Type | Passbook Issue Cu        | istomer Creation          | Reports   | CARDED SERVICE           | Other Services              | Customer Login |
|             |                     |                  |                          |                           |           |                          |                             |                |
|             |                     |                  |                          |                           |           |                          |                             |                |
|             |                     |                  |                          |                           |           |                          |                             |                |
|             |                     |                  |                          | SHARAI                    |           |                          |                             |                |
|             |                     |                  |                          | BILLPAY                   |           |                          |                             |                |
|             |                     |                  |                          |                           |           |                          |                             |                |
|             |                     |                  | Bill payment successful, | Journal Number is 900     | 618487888 |                          |                             |                |
|             |                     |                  | Iransa                   | ction Details             |           |                          |                             |                |
|             |                     |                  | 2m arise g<br>Bank of A  |                           |           |                          |                             |                |
|             |                     |                  | BBPOU Name:              | BANK OF INDIA             |           |                          |                             |                |
|             |                     |                  | Biller Name:             | Idea - Goa                |           |                          |                             |                |
|             |                     |                  | Biller Category:         | Mobile Postpaid           |           |                          |                             |                |
|             |                     |                  | Biller ID:               | 710010024370              |           |                          |                             |                |
|             |                     |                  | Customer Mobile Numbe    | er: 9876543210            |           |                          |                             |                |
|             |                     |                  | Customer ID:             | 112233                    |           |                          |                             |                |
|             |                     |                  | Biller Type:             | On Us                     |           |                          |                             |                |
|             |                     |                  | Paid Date:               | 05/10/2019 18:            | 19:11     |                          |                             |                |
|             |                     |                  | Paid Amount:             | 100.0                     |           |                          |                             |                |
|             |                     |                  | Convenience Fees:        | 0.0                       |           |                          |                             |                |
|             |                     |                  | Payment ID:              | BO010MKSZSXQ              | 2         |                          |                             |                |
|             |                     |                  | Status:                  | Success                   |           |                          |                             |                |
|             |                     |                  | Approved Reference Nur   | mber:                     |           |                          |                             |                |
|             |                     |                  |                          |                           |           |                          |                             |                |
|             |                     |                  | Duint                    | Make Another Devenient    |           |                          |                             |                |
|             |                     |                  | Print                    | Plake Another Payement    |           |                          |                             |                |

23. Follow the same process for all bill pay categories.